## (Titre de l'activité) CLASSEUR ET PAGE DE GARDE

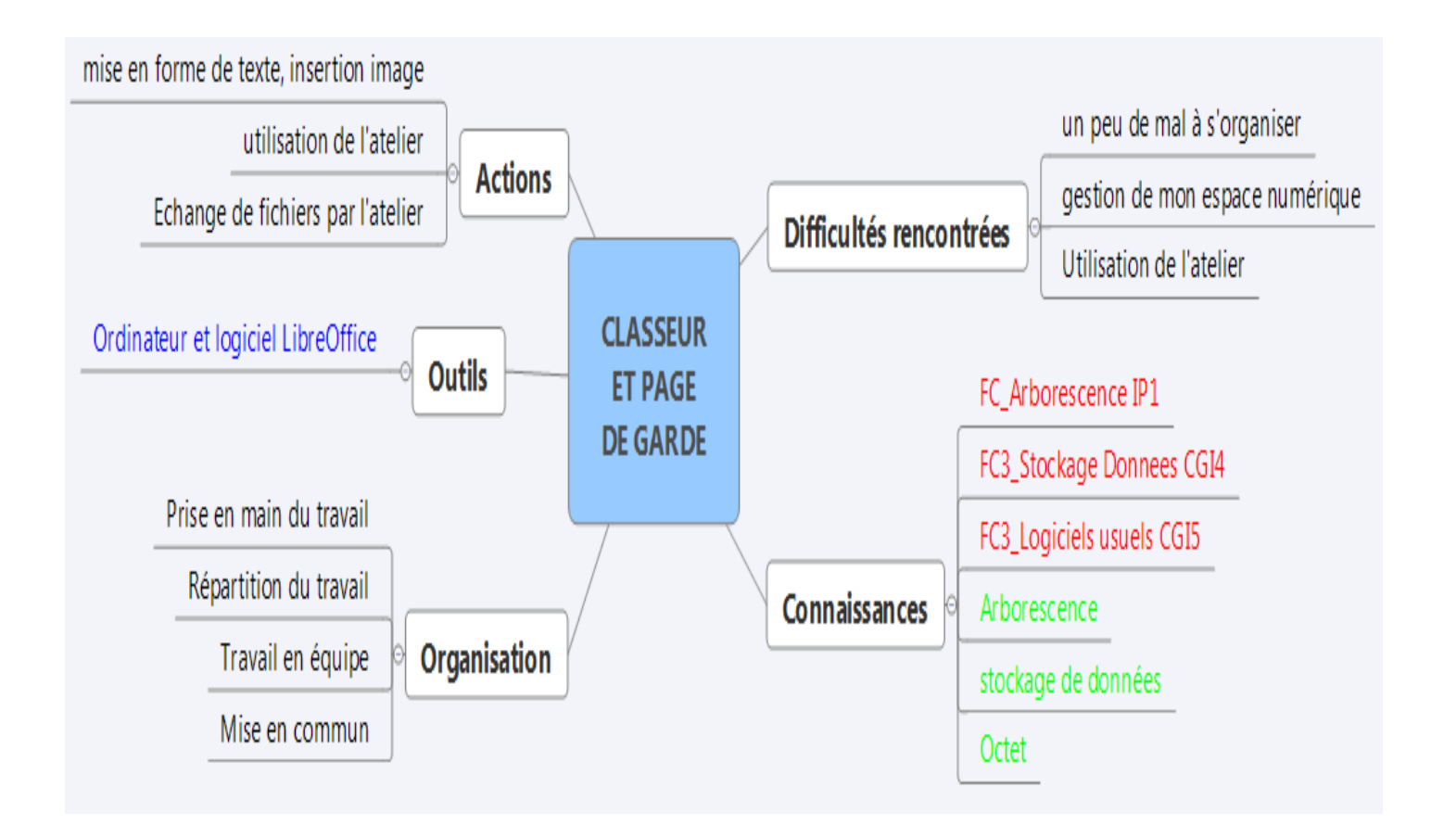

## Connaissances :

l'octet est le nom de l'unité de mesure de la quantité d'informations stockée. C'est une petite unité et on utilise souvent des multiples de cette unité.

**Extension du fichier** : Constituée de 3 ou 4 lettres, elle indique avec quel logiciel est réalisé le fichier.

L'organisation de l'ensemble des dossiers dans un ordinateur forme ce que l'on appelle une **arborescence** 

| Exercice                                                                      | Réalisation de la page de garde du classeur.                                                           | Jr. Còma      |  |
|-------------------------------------------------------------------------------|----------------------------------------------------------------------------------------------------|---------------|--|
|                                                                               | Fiche d'activité                                                                                       | beme          |  |
| Objectif : réaliser la page de garde du classeur de «sciences et technologie» |                                                                                                    |               |  |
| <u>Travail à faire :</u>                                                      |                                                                                                    |               |  |
| 1 - Accéder au ser<br>Pour cela                                               | rveur de cours « DUKE ».<br>, je dois : -Ouvrir le navigateur « Firefox »                              |               |  |
|                                                                               | -Cliquer sur le marque page « technologie »                                                            |               |  |
| 2 - Télécharger la<br>Pour cela                                               | page de garde dans mon dossier personnel.<br>, je dois : - Dans les fiches élèves du bandeau de gauche | e, clic-droit |  |
| sur                                                                           | le fichier GARDE.ODT                                                                                   |               |  |
|                                                                               | - Cliquer sur « Enregistrer la cible du lien sous                                                      | »             |  |
|                                                                               | -Sélectionner le dossier « Technologie » dans votre espace                                             |               |  |
|                                                                               | personnel (Travail/Serveur01)                                                                          |               |  |
| 3 - Enregistrer mo<br>Pour cela                                               | n travail<br>, je dois : Cliquer sur Fichier / Enregistrer sous …                                      |               |  |
|                                                                               | Nommer mon fichier : 6x-nomp-GARDE.odt                                                                 |               |  |
| 4 - Modifier ma pa                                                            | ge de garde                                                                                            |               |  |

Pour cela, je dois : -Insérer des images que je choisis dans le dossier

« Images

page de garde » qui se trouvent dans le dossier « Bureau »

de l'atelier SCIETECH6.

-Ecrire mes nom, prénom, classe

5 - Accéder à l'atelier SCIETECH6

Pour cela, je dois : -Sur le bureau, cliquer sur « Accesatel »

- Sélectionner l'atelier puis cliquer sur « Accéder »

6 - Imprimer ma page de garde :

Pour cela, je dois : -Cliquer sur Fichier / Imprimer.

-Choisir l'imprimante puis clique sur OK.